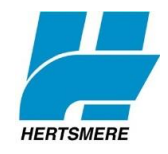

## A step by step guide to commenting online Potential sites for housing and employment

1. Sign Up

Visit Hertsmere Borough Council's Consultation Portal:

## https://tinyurl.com/ycuoaxgv

a. Click the <u>'login/register'</u> button and underneath the key icon click '<u>register'</u>

| нентамене Со                                                                                                    | nsultation Portal                                                                                                    |                                                                                                    |                                                      |                                                                                                    |                  |                                                                                               |                   |                                                                                     |                             |
|----------------------------------------------------------------------------------------------------|----------------------------------------------------------------------------------------------------|----------------------------------------------------------------------------------------------------|------------------------------------------------------|----------------------------------------------------------------------------------------------------|------------------|-----------------------------------------------------------------------------------------------|-------------------|-------------------------------------------------------------------------------------|-----------------------------|
| Search Q                                                                                                    | 1                                                                                                    |                                                                                                    | (                                                    | 🔎 Login / Registr                                                                                                    | •                | Who Said Wh                                                                                   | at?               | 🕜 Help                                                                              | 1                           |
| Consultation Home                                                                                                    |                                                                                                    | O Login                                                                                                    | ~                                                    |                                                                                                    |                  |                                                                                               |                   |                                                                                     |                             |
| Welcome to the H                                                                                                    | ertsmere Borough Council's                                                                                                    | Username.                                                                                                    | Usemame                                              |                                                                                                    |                  |                                                                                               |                   |                                                                                     |                             |
| The Council is committed to<br>by taking part in consultation<br>current consultations, registi                                                                                                    | involving people in planning and development.<br>This might include for example, taking part<br>of your interest in future consultations and se                                                                                                    | Password.                                                                                                    | E                                                    | Login 🔿                                                                                                    | st.<br>is        | One of the ways in wh<br>Consultation Portal hel                                              | hich yr<br>Ips yo | ou can get invo<br>u find out abou                                                  | olved is<br>ut              |
| How to use the Consultati                                                                                                    | on Portal                                                                                                    | O Forgotten Password?                                                                                                    | 1                                                    |                                                                                                    |                  |                                                                                               |                   |                                                                                     |                             |
| Details of current and recent                                                                                                    | t consultations are listed below. When you on the asked to register or log in before being at                                                                                                    | Forgotten Username?                                                                                                    |                                                      | Close §                                                                                                    | m                | bieting an online survey                                                                      | y or re           | isponding to a                                                                      | in onlin                    |
| document. You will usually                                                                                                    | to abrea to register or log in service being ab                                                                                                    |                                                                                                    |                                                      |                                                                                                    |                  |                                                                                               |                   |                                                                                     |                             |
| To register for existing cons<br>registered on another organ                                                                                                    | ultations and to be notified of forthcoming con<br>isations Consultation Portal, the same log in                                                                                                    | suitations, please click on 'Registe<br>details can be used so you won't ne                                                                                     | er / Login'<br>eed to reg                            | above and click on the ister again.                                                                                                    | 'regi            | ster option. Please no                                                                        | de Tha            | it if you have a                                                                    | aiready                     |
| To register for existing cons<br>registered on another organ<br>Use the 'search' box above '                                                                                                    | uitations and to be notified of forthcoming con<br>isations Consultation Portal, the same log in it<br>to search the entire Consultation Portal. You                                                                                                    | isultations, please click on Registe<br>fetalls can be used so you won't ne<br>can also search for specific comm                                                | er / Login'<br>eed to reg<br>sents, con              | above and click on the<br>ister again.<br>sultees and agents by                                                                                         | 'regi            | ster option. Please no                                                                        | ite tha           | it if you have a<br>ve.                                                             | already                     |
| To register for existing cons<br>registered on another organ<br>Use the 'search' box above'<br>If you have registered an int                                                                                                    | utations and to be notified of forthcoming con<br>isations Consultation Portal, the same log in<br>to search the entire Consultation Portal. You<br>erest for forthcoming consultations you will be                                                                                                    | isuitations, please click on Registe<br>details can be used so you won't ne<br>can also search for specific comme<br>e notified by email when these are         | er / Login'<br>eed to reg<br>rents, con<br>due to go | above and click on the<br>ister again.<br>sultees and agents by<br>live.                                                                                | regi             | ster option. Please no<br>ng on 'Who Said What'                                               | rte tha           | t if you have a<br>ve.                                                              | aiready                     |
| To register for existing cons<br>registered on another organ<br>Use the 'search' box above i<br>If you have registered an int<br>For further advice on using t                                                                                                    | utations and to be notified of forthcoming co-<br>sistions Consultation Portal, the same log in<br>to search the entire Consultation Portal. You<br>erest for forthcoming consultations you will be<br>the Portal, please click the 'Help' button above                                                                                                    | suitations, please click on Registe<br>details can be used so you won't ne<br>can also search for specific comm<br>a notified by email when these are r<br>a.   | er / Login'<br>eed to reg<br>sents, con<br>due to go | above and click on the<br>ister again.<br>sultees and agents by<br>live.                                                                                | 'regi            | ster' option. Please no<br>ng on 'Who Said What'                                              | rte tha           | d if you have a<br>ve.                                                              | aiready                     |
| document. You will usually<br>To register for existing comp<br>registered on another organ<br>Use the 'search' box above :<br>If you have registered an int<br>For further advice on using I<br>Show Consultations for:                                                                                                    | utations and to be notified of forthcoming con<br>istifions Consultation Pontal, the same log in<br>to search the entire Consultation Pontal. You<br>seest for forthcoming consultations you will be<br>the Pertal, please click the 'Help' button above<br>[All Topics                                                                                                    | suitations, please click on 'Registe<br>details can be used so you won't ne<br>can also search for specific comm<br>a notified by email when these are re<br>a. | er / Login'<br>eed to reg<br>rents, con<br>due to go | above and click on the<br>ister again.<br>suttees and agents by<br>live.                                                                                | 'regi            | ster option. Please no                                                                        | nte tha           | d if you have a<br>ve.                                                              | already                     |
| document. You will usually<br>To register for existing cons-<br>registered on another organ<br>Use the 'search' box above'<br>If you have registered an int<br>For further advice on using t<br>Show Consultations for:<br>List View Date View                                                                                                    | utations and to be notified of forthcoming con<br>isations Consultation Portal, the same log in it<br>to search the entire Consultation Portal. You<br>arrest for forthcoming consultations you will be<br>the Portal, please click the 'Heig' button above<br>All Topics                                                                                                    | sulfations, please click on 'Registe<br>details can be used so you won't in<br>can also search for specific comme<br>notified by email when these are in<br>a.  | er / Login'<br>eed to reg<br>sents, con<br>due to go | above and click on the<br>ister again.<br>iultees and agents by<br>live.                                                                                | 'regi            | ster option. Please no                                                                        | nte Itra          | d if you have a                                                                     | already                     |
| document. You will visually<br>To registered on another organ<br>use the 'tearch' how above<br>if you have registered an int<br>For further advice on using to<br>Show Consultations for:<br>List View Date View<br>Consultation                                                                                                    | utations and to be notified of forthcoming our<br>lations Consultation Portial, the same log on<br>to bearch the entire Consultation Portial. You<br>areast for forthcoming consultations you will be<br>the Portial, please click the 'Heig' button above<br>All Topics                                                                                                    | suitations, please click on Registe<br>defails can be used to you won't ne<br>can also search for specific comme<br>a notified by email when these are a<br>a   | er / Login'<br>eed to reg<br>rents, con<br>due to go | above and click on the<br>ister again.<br>uiltees and agents by<br>live.                                                                                | regi<br>dickir   | tler option. Please no                                                                        | rte Tha           | t if you have a<br>ve.                                                              | aheady                      |
| document. You will visually<br>To registered on another organ<br>use the 'search' box above in<br>if you have registered an ait<br>For further advice on using to<br>Show Consultations for:<br>List View Date View<br>Consultation<br>(@ Potential sites for house                                                                                                    | autorians and iss enabling of forther bording or<br>assistent Consultation Front, the same log on<br>tasterin Consultation Front, the same log on<br>tasterin the entry Consultation Portal. You<br>areas for forth/coming consultations you will be<br>the Portal, please click the Help' button above<br>[All Topics]<br>ing and employment 2018                                                                                                    | suitations, please click on Registe<br>Mathic tan be used to you won't ne<br>can also search for specific comme<br>notified by email when these are of<br>a     | er / Login'<br>eed to reg<br>nents, con<br>due to go | above and click on the<br>ister again.<br>uiltees and agents by<br>live.<br>Start<br>25/10/18 09:00                                                     | regi<br>dickir   | ter option. Please no<br>ng on 'Who Said What'<br>End<br>20/12/18 23 59                       | rte Tha           | t if you have a<br>ve.<br>Status<br>Ve open                                         | aheady                      |
| document. You will visually<br>To register for existing coras<br>registered on another organ<br>Use the 'seatch' box above'<br>If you have registered an its<br>For further advice on using 1<br>Show Consultations for:<br>List View Date View<br>Consultation<br>Potential sites for housi<br>\$ Stay signed up for Loca!                                                                       | utations and to be instilled of horticoming or<br>autors: Consultant Potal, the same tog in<br>to serve the effect consultant Potal, the same tog in<br>the Portal, please click the Heigh button above<br>All Topics<br>Ling and employment 2018<br>LP Pan spottes                                                                                                    | suitations, please click on Registe<br>Mathic and a used so you won't in<br>can also search for specific comme<br>notified by email when these are a            | er / Login'<br>eed to reg<br>nents, con<br>due to go | above and click on the<br>ister again.<br>Inuliees and agents by<br>live.<br>Start<br>25/10/18 09:00<br>03/05/18 12 30                                  | regi<br>dickir   | End<br>20/12/18 23.59<br>25/05/18 23.59                                                       | rte Tha           | t if you have a<br>ve.<br>Status<br>Ve open                                         | already                     |
| documer. You will usually<br>To negater for existing cens<br>negistred on another organ<br>Uso hav regatered an int<br>For turber advice on using<br>Show Consultations for:<br>List View Date View<br>Consultations<br>Petential sites for house<br>Sastamicity Agressia<br>Sastamicity Agressia                                                                                                 | alations and to be notified of horticomy of<br>alations and to be notified of horticomy of<br>to search the entire Consultation Front. Wo<br>were for forhomis consultations you will be<br>the Phrait, please dick the Heig' button above<br>All Tapocs<br>and employment 2018<br>UPan apdates<br>(of bases & Options                                                                                                    | sultation, please click on Registe<br>defails can be used to you worth the<br>can be seen to be your worth the<br>protified by email when bese are us<br>a.     | er / Login'<br>eed to reg<br>vents, con<br>due to go | above and click on the<br>ister again.<br>Utbees and agents by<br>live.<br>Start<br>25/10/16 09 00<br>03/06/16 12:30<br>21/03/16 15:45                  | riegi<br>clickir | End<br>20/12/16 23.59<br>23/06/18 23.59<br>03/05/18 23.59                                     | r abo             | t if you have a<br>ve.<br>Status<br>Ve open<br>Closer<br>Closer                     | already<br>R1<br>d<br>d     |
| documer. You will usually<br>To reguister or existing cens<br>magnetized on another organ<br>Uso the teach Tox above<br>If you have registered an init<br>For lardhar advice on using<br>Show Consultations for:<br>List View Date View<br>Consultation<br>P Potentia sites for housi<br>Stay signed up for Loca<br>Stay signed up for Loca<br>Stay signed up for Loca<br>Stay signed up for Loca | stations and b la natified of horizontary or<br>assistent Consultation Profile. The same dog at<br>the saarch for borkscoming consultations you will be<br>the Profile. (See and Gut the Heller Justim adove<br>AR Topics<br>(In Topics)<br>(In Topics)<br>(In | sudations, please clock on Registre<br>details can be used to you worth a<br>call also search to support, common<br>notified by email when these are on<br>a    | er / Login'<br>eed to reg<br>vents, con<br>due to go | above and click on the<br>ster again.<br>uitees and agents by<br>live.<br>Start<br>25/10/18 09:00<br>03/05/18 12:30<br>21/03/18 15:45<br>27/09/17 09:00 | rinegi<br>dickir | End<br>20/12/16 23.59<br>25/05/18 23.59<br>20/05/18 23.59<br>20/05/18 23.59<br>30/11/17 23.59 | ele îna<br>7 abc  | t if you have a<br>ve.<br>Status<br>Ve open<br>Closed<br>Closed<br>Closed<br>Closed | aheady<br>Rt<br>d<br>d<br>d |

b. Once on the registration page click on '<u>register as</u> <u>consultee'</u>

c. Finally fill in all the details required as shown by (\*) and click the green '<u>OK'</u> <u>button</u>

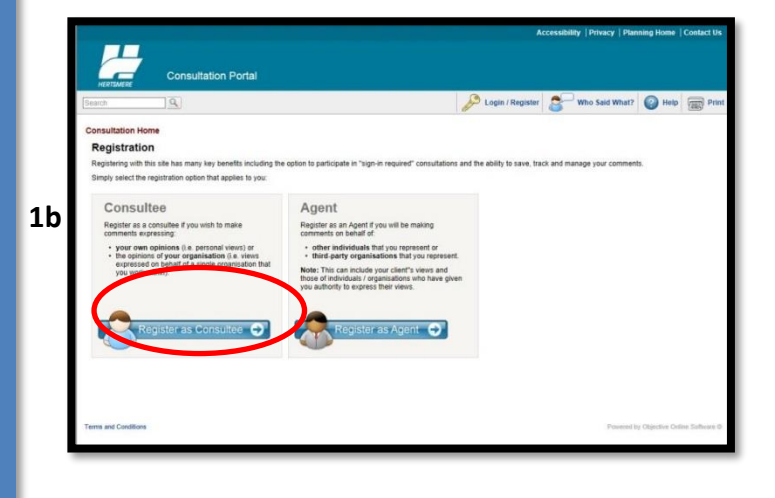

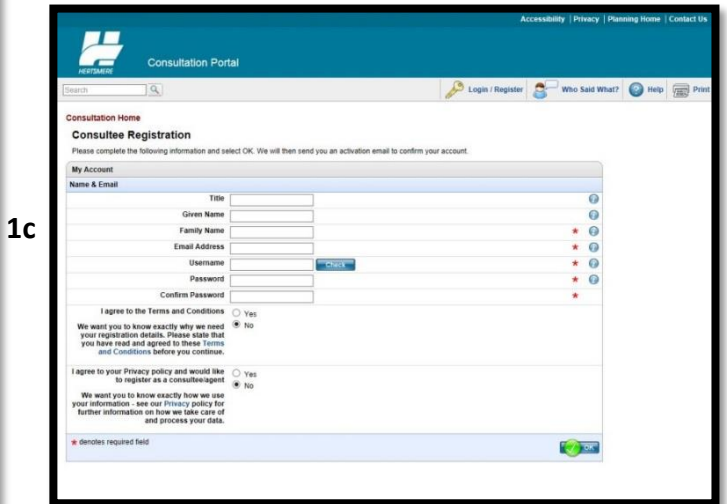

- 2. <u>Log In</u>
- a. Once registered you will receive an email to login into our account. Click on the link to activate your account.
- b. Fill the rest of the details required as shown by (\*) (your address and contact details will be kept strictly

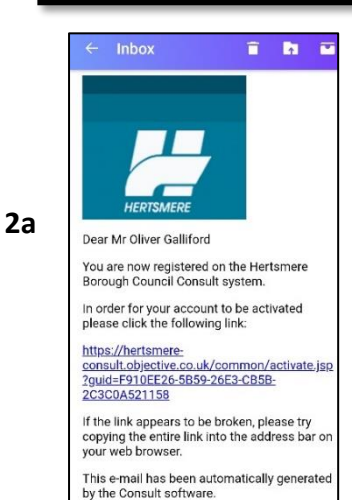

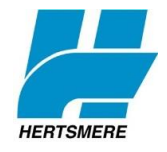

## A step by step guide to commenting online Potential sites for housing and employment

## 3. Comment

a. Once logged in click on the '<u>Potential sites for</u> <u>housing and employment</u> <u>2018'</u> on the consultation homepage

b. Click the blue '<u>read and</u> <u>comment on document'</u> button

c. To find the relevant sites you wish to comment about use the section view on the left hand side

- d. The comment box is located at the end of each site summary. Once there click the <u>'add comments'</u> button
- e. Fill in your comments and click '<u>Submit'</u>. You can save as draft if you wish to amend them later.

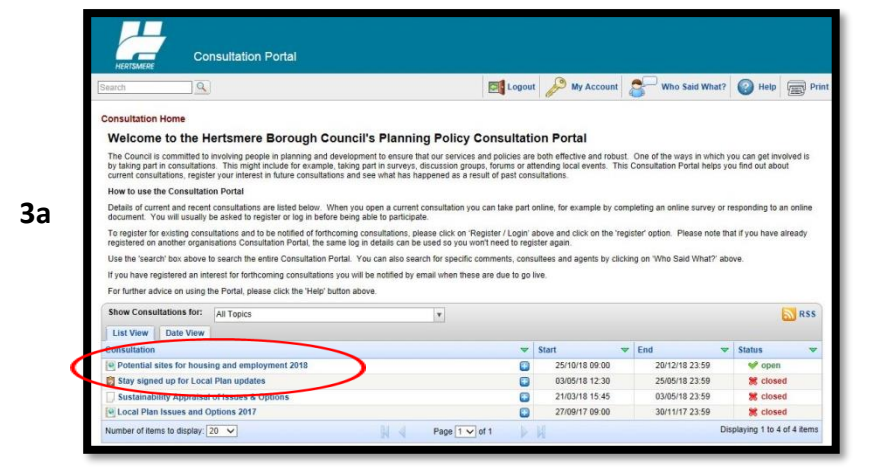

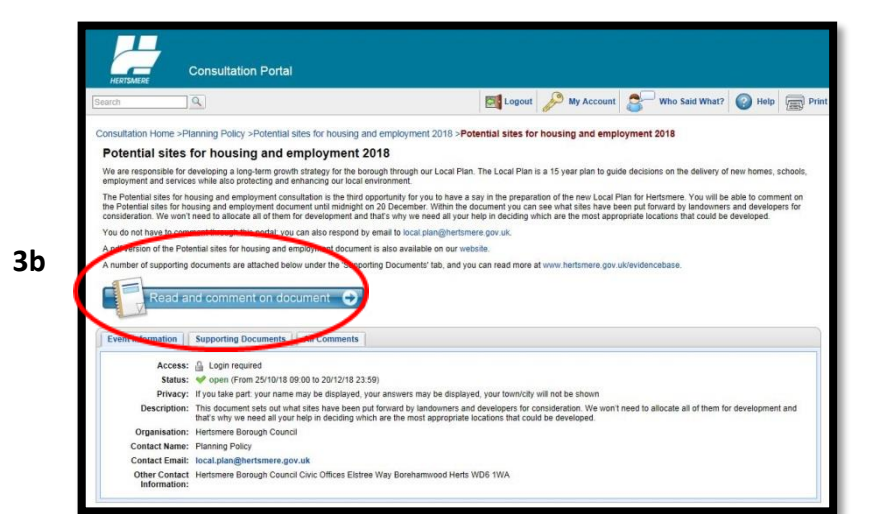

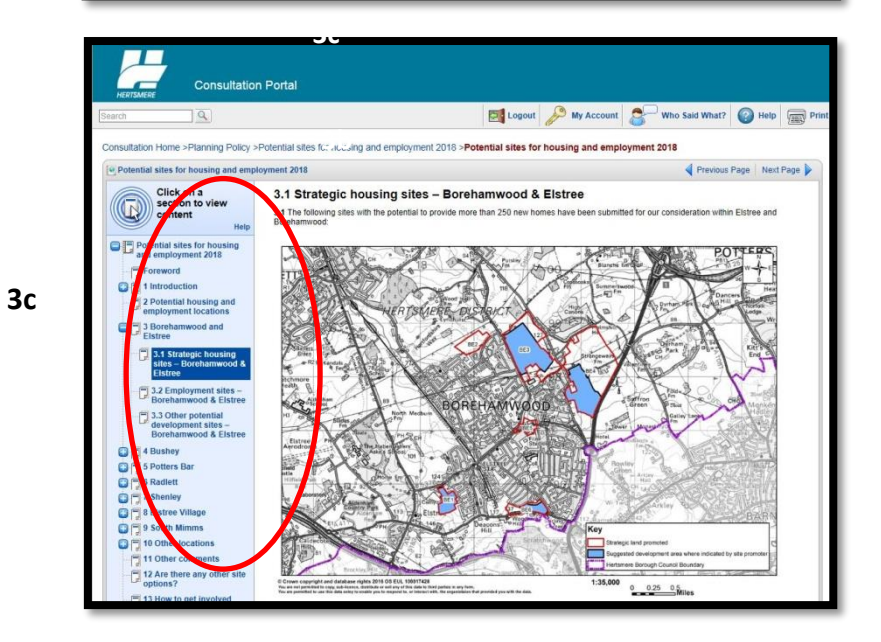

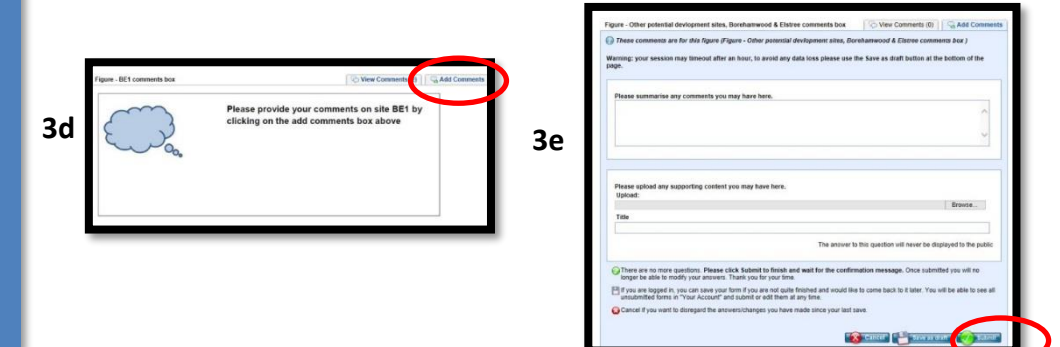